# Adhésion Maison de vie, Maison d'envies 2021

## <u>Tutoriel</u>

#### Etape 1 :

Rendez-vous sur la page web <a href="https://maisondevie-maisondenvies.fr/devenir-adherent/">https://maisondevie-maisondenvies.fr/devenir-adherent/</a>

Ceci apparaîtra sur votre écran :

| 🏋 Choix de l'adhésion      | 替 Adhérents                        | Coordonnées                      | Récapitulatif    |
|----------------------------|------------------------------------|----------------------------------|------------------|
|                            | Adhési<br>Maison de Vie, I<br>10,0 | on 2020<br>Maison d'Envies<br>)0 |                  |
|                            | À partir c                         | le 10,00 €                       |                  |
|                            | 0                                  | ~                                |                  |
| Souhaitez-vous ajouter     | un don à Maison de vie, N          | laison d'Envies en plus de       | votre adhésion ? |
| Pas de don                 |                                    |                                  |                  |
| 5,00 €                     |                                    |                                  |                  |
| ◯ 10,00 €                  |                                    |                                  |                  |
| ◯ 20,00 €                  |                                    |                                  |                  |
| O Montant de votre choix : |                                    |                                  |                  |
|                            | Montant à payer pour l<br>0,0      | la durée de l'adhésion :<br>0 €  |                  |

#### Etape 2 :

Dans le menu déroulant, choisissez le nombre d'adhésions que vous souhaitez prendre (une seule pour vous, deux pour ajouter votre conjoint, etc.)

| 🏋 Choix de l'adhésion     | Adhérents                        | Coordonnées                 | 🖸 Récapitulatif       |
|---------------------------|----------------------------------|-----------------------------|-----------------------|
|                           | <b>Adhés</b> i<br>Maison de Vie, | ion 2020<br>Maison d'Envies |                       |
|                           | 10,                              | 00                          |                       |
|                           | À partir                         | de 10,00 €                  |                       |
|                           | 0                                | ~                           |                       |
| Souhaitez-vous ajouter un | 0<br>don à Maison de 1           | d'Envies en plus            | s de votre adhésion ? |
| Pas de don                | 2                                |                             |                       |
| 5,00 €                    | 3                                |                             |                       |
| 0 10,00€                  | 4                                |                             |                       |
| ② 20,00 €                 | 5                                |                             |                       |
| Montant de votre choix :  | 6                                |                             |                       |
|                           | 7                                |                             |                       |
|                           | 8                                |                             |                       |
| Mc                        | ontant à payer <sub>9</sub>      | ée de l'adhési              | ion :                 |
|                           | 10                               |                             |                       |

#### Etape 3 :

En-dessous, choisissez si vous souhaitez ou non ajouter un don à votre adhésion (si oui, nous vous en remercions de tout cœur, ce sont les petits ruisseaux qui font les grandes rivières !). Il suffit pour cela de sélectionner « Pas de don » ou « 5,00 € », « 10,00 € »... Vous pouvez également choisir un montant de votre choix en sélectionnant « Montant de votre choix » et en indiquant le montant voulu dans la case réservée à cet effet.

| Souhaitez-vous ajouter un don à Mais | on de vie, Maison d'Envies | en plus de votre adhésion ? |
|--------------------------------------|----------------------------|-----------------------------|
|--------------------------------------|----------------------------|-----------------------------|

|   | Pas de don               |  |
|---|--------------------------|--|
| ጫ | 5,00 €                   |  |
| 0 | 10,00€                   |  |
|   | 20,00€                   |  |
|   |                          |  |
|   | Montant de votre choix : |  |
|   |                          |  |

#### Etape 4 :

Si besoin, utilisez la barre latérale (à droite) pour descendre et ainsi accéder au bouton « Etape suivante », sur lequel vous pouvez maintenant cliquer.

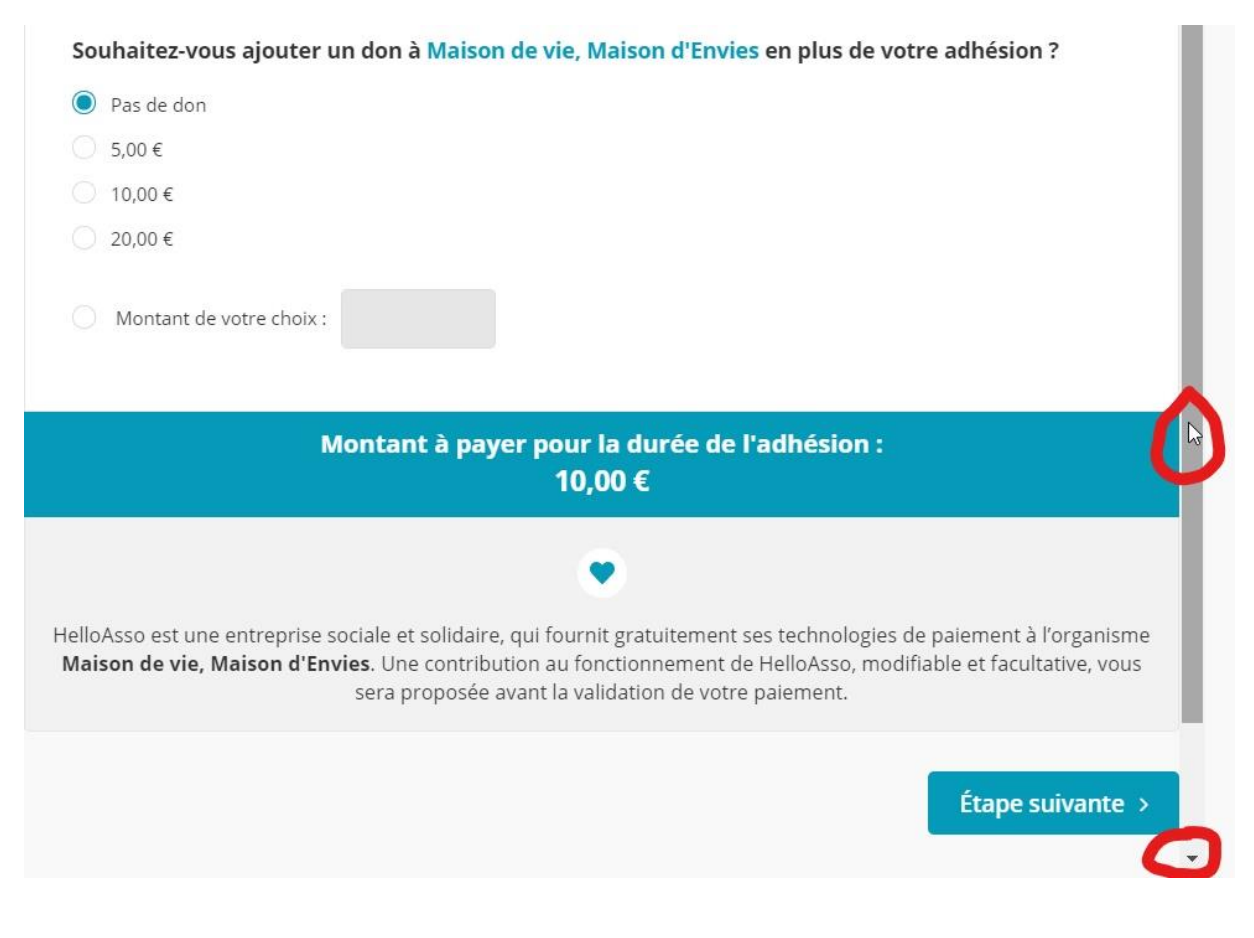

#### Etape 5 :

Sur le nouvel écran qui s'affiche, complétez les champs avec votre nom et votre prénom. Si vous prenez deux adhésions, il faudra remplir les coordonnées des deux adhérents. N'oubliez pas d'ajouter également votre adresse mail, puis cliquez sur « Etape suivante ».

(NB : Ne vous inquiétez pas, il est écrit « Adhésion 2020 », il s'agit d'une erreur que nous ne pouvons pas corriger mais il s'agit bel et bien de l'adhésion pour l'année 2021.)

| 😭 Choix de l'adhésion                               | 👹 Adhérents                | Coordonnées        | Récapitulatif                 |
|-----------------------------------------------------|----------------------------|--------------------|-------------------------------|
| dhésion 2020                                        |                            |                    |                               |
| Adhérent 1                                          |                            |                    |                               |
| Coordonnées                                         |                            |                    |                               |
| Pierre                                              |                            |                    | ~                             |
| Nom *                                               |                            |                    |                               |
| Martin                                              |                            |                    | ~                             |
| Recevoir la confirmation Profil de l'adhérent Email | d'adhésion à cette adresse |                    |                               |
| pierremartin@mail.fr                                |                            |                    | ~                             |
|                                                     |                            | < Étape précédente | Étape st <sup>h</sup> vante > |

#### Etape 6 :

Remplissez de nouveau vos coordonnées (nom, prénom, adresse mail, date de naissance et pays de résidence), puis cliquez sur « Etape suivante ».

| /érifiez vos coordonnées                              |            |           |             | ŕ     |
|-------------------------------------------------------|------------|-----------|-------------|-------|
| Payer en tant qu'organisme                            |            |           |             |       |
| J'ai déjà un compte HelloAsso : <b>je me connecte</b> |            |           |             |       |
| Prénom *                                              |            |           |             |       |
| Pierre                                                |            |           |             | ~     |
| Nom *                                                 |            |           |             |       |
| Martin                                                |            |           |             | ~     |
| Adresse email *                                       |            |           |             |       |
| pierremartin@mail.com                                 |            |           |             | ~     |
| Date de naissance *                                   |            |           |             | _     |
| 01/01/1990                                            |            |           |             |       |
| Pays de résidence *                                   |            |           |             |       |
| France                                                | ·          |           |             |       |
|                                                       |            |           |             | - 1   |
| Champs obligatoires                                   |            |           |             |       |
|                                                       | ( Étano a  | vécédonto | Étano quius | ato y |
|                                                       | < Etape pr | ecedente  |             | nte⇒  |
|                                                       |            |           |             |       |

#### Etape 7 :

L'écran suivant vous permet de choisir si vous souhaitez ou non faire un don pour le fonctionnement d'HelloAsso, la plateforme qui permet gratuitement aux associations de recueillir les adhésions, de faire des collectes de fonds, etc. Ils vous proposeront d'emblée un montant (ici 2,35 €), mais vous êtes tout à fait libres de le modifier en cliquant sur « Modifier ».

| 📜 Choix de l'adhésion                                      | 管 Adhérents                         | E Coordonnées                         | Récapitulatif           |
|------------------------------------------------------------|-------------------------------------|---------------------------------------|-------------------------|
| Récapitulatif                                              |                                     |                                       |                         |
| <ul> <li>Pierre Martin</li> </ul>                          |                                     |                                       | 10,00 €                 |
| Adhésion 2020                                              |                                     |                                       | 10,00€                  |
| Votre contribution au<br>Pourquoi?                         | fonctionnement de He                | lloAsso                               | Modijier 2,35 €         |
| J'accepte les Conditions Géné                              | rales d'Utilisation du service et j | 'ai lu la charte de confidentialité.* |                         |
| J'ai compris que HelloAsso es<br>finalisant mon paiement.* | t une entreprise sociale et solida  | aire et confirme vouloir lui apporter | un soutien financier en |
| * Champs obligatoires                                      |                                     |                                       |                         |
|                                                            | À régler au<br>12,:                 | ıjourd'hui :<br>35 €                  |                         |
|                                                            |                                     | < Étape précédente                    | e Valider et payer      |

#### Etape 8 :

Une nouvelle fenêtre s'ouvre alors et vous permet de moduler le montant de votre don à HelloAsso. Si vous ne souhaitez pas en faire, cochez directement la case « Je ne souhaite pas soutenir HelloAsso ». Cela n'aura pas d'impact pour nous, et vous ne paierez que le montant de l'adhésion à Maison de vie, Maison d'envies. Cliquez ensuite sur « Enregistrer ».

| Dierre                    | Martin                                                                                                    | 10.00      |
|---------------------------|----------------------------------------------------------------------------------------------------|------------|
| Adhésic                   | Nous rendons possible le paiement à cette                                                                                                    | × 10,00    |
| Votre co<br>Pourquoi?     | association                                                                                                    | fier 2,3   |
| J'accepte                 | HelloAsso est une entreprise solidaire d'utilité sociale. Nous fournissons nos<br>technologies de paiement gratuitement à des dizaines de milliers<br>d'associations. |            |
| J'ai comp<br>nalisant mor | Nous ne pouvons le faire qu'avec votre soutien.                                                                                                    | nancier en |
| Champs of                 | Nous soutenir à hauteur de :                                                                                                    |            |
|                           |                                                                                                    |            |
| _                         | 2,35 €                                                                                                    |            |
|                           | Je ne souhaite pas soutenir HelloAsso                                                                                                    | ider et pa |
|                           |                                                                                                    |            |

#### Etape 9 :

N'oubliez pas d'accepter les conditions générales d'utilisation en cochant la case, puis cliquez sur « Valider et payer ».

| 🐂 Choix de l'adhésion                  | 😁 Adhérents                      | Coordonnées                              | 🗹 Récapitulatif     |
|----------------------------------------|----------------------------------|------------------------------------------|---------------------|
| Récapitulatif                          |                                  |                                          |                     |
| <ul> <li>Pierre Martin</li> </ul>      |                                  |                                          | 10,00 €             |
| Adhésion 2020                          |                                  |                                          | 10,00 €             |
| Votre contribution au<br>Pourquoi?     | fonctionnement de H              | felloAsso                                | Modifier 0,00 €     |
| ر<br>پار J'accepte les Conditions Géné | rales d'Utilisation du service e | t j'ai lu la charte de confidentialité.* |                     |
| * Champs obligatoires                  |                                  |                                          |                     |
|                                        | À régler a<br>10                 | aujourd'hui :<br>),00 €                  |                     |
|                                        |                                  | < Étape précédent                        | te Valider et payer |

#### Etape 10 :

Choisissez votre moyen de paiement. Vous accéderez alors à un formulaire vous permettant de remplir vos coordonnées bancaires. Une fois le formulaire rempli, cliquez sur « Valider ». Attention : selon votre banque, vous risquez d'être redirigés vers une page vous demandant de confirmer votre paiement en utilisant un code de sécurité que vous recevrez par SMS sur votre téléphone portable. Il vous faudra alors rentrer le code pour confirmer votre règlement.

Quand la transaction sera terminée, une page de confirmation s'ouvrira et vous recevrez un mail de confirmation à l'adresse mail que vous avez indiquée précédemment.

Si quelque chose ne fonctionne pas, n'hésitez pas à me contacter par mail à encrevivante@gmail.com , j'essaierai de vous aider dans la mesure de mes possibilités.

Si le problème persiste, n'oubliez pas que vous pouvez également régler votre adhésion en envoyant un chèque de 10 € à l'ordre de « Maison de vie, Maison d'envies », et en l'adressant à :

Maison de vie, Maison d'envies

1 rue Paul Vatine

22590 PORDIC

### Merci pour votre implication pour Maison de vie, Maison d'envies !